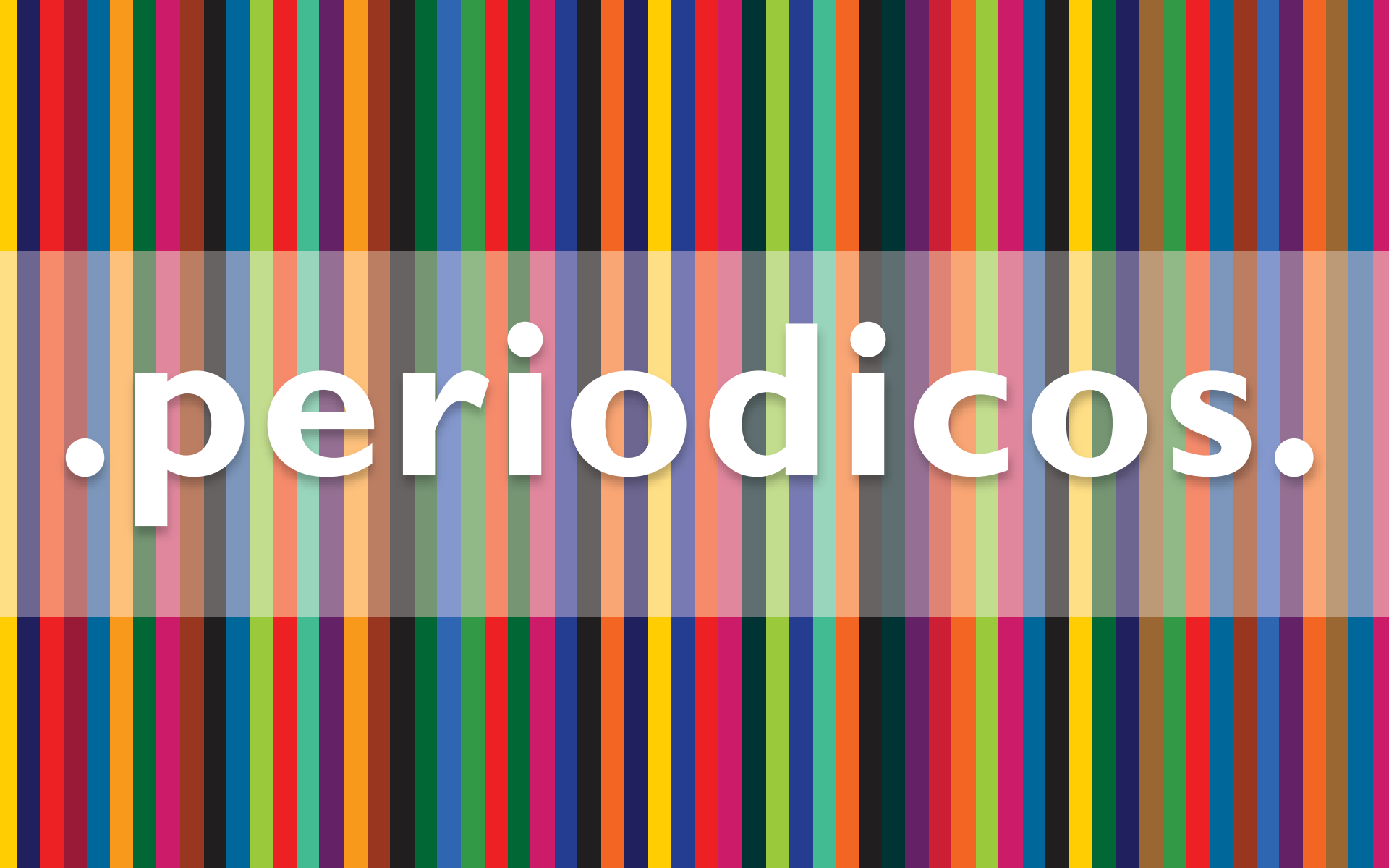

#### .Tutorial de uso do **Aplicativo.** .periodicos.

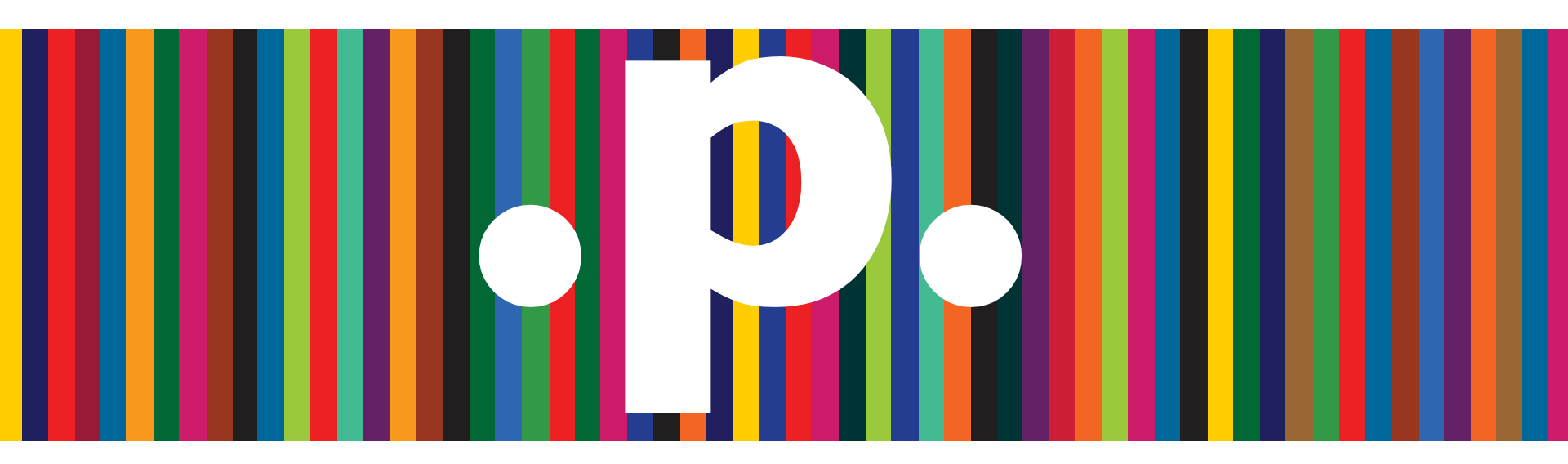

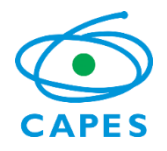

periodicos@capes.gov.br treinamento.periodicos@capes.gov.br

### Sumário

Sobre o Portal de Periódicos Sobre o aplicativo Página inicial **Busca básica Busca avançada Resultados de busca** Meu Espaço **CAFe Instituições** Outras opções

### O que é o Portal de Periódicos?

Uma biblioteca virtual de informação científica:

- 48.038 títulos de periódicos em texto completo;
- 130 bases de dados de referências e resumos;
- 41 bases de dados estatísticas;
- 64 bases de teses e dissertações;
- 48 obras de referência dentre dicionários especializados, acervos especiais de bibliotecas, compêndios, bancos de dados e ferramentas de análise;
- 15 bases de conteúdos audiovisuais;
- 14 bases de arquivos abertos e redes de e-prints;
- 12 bases de patentes;
- 2 bases de dados de normas técnicas; e
- Mais de 275.000 documentos dentre anais, relatórios, livros, anuários, guias, manuais dentre outros.

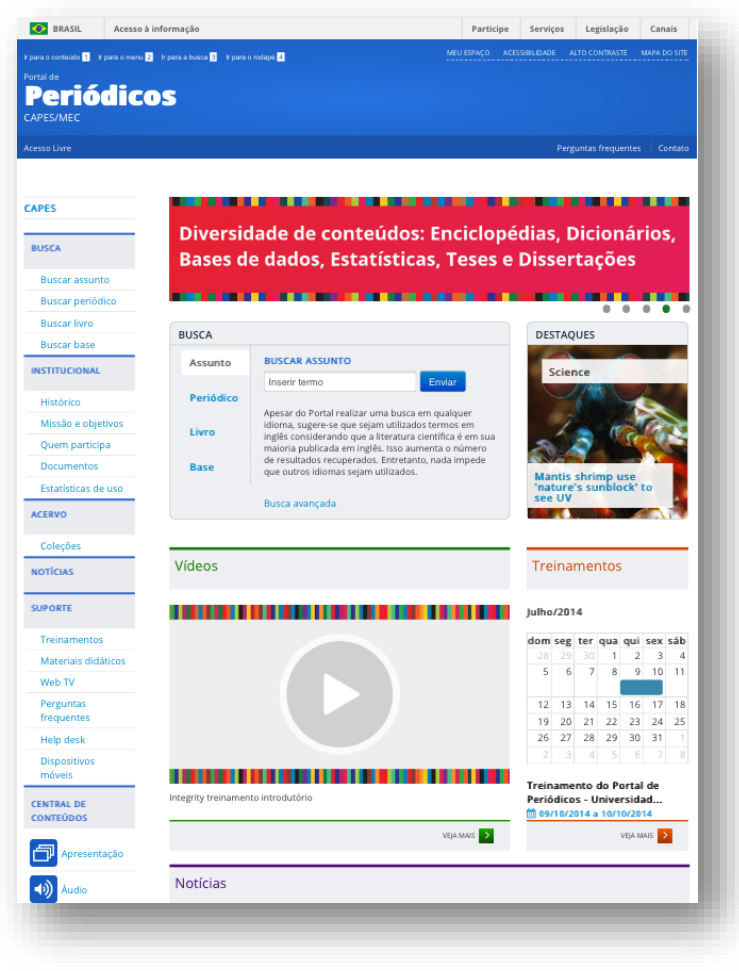

# Sobre o aplicativo .periodicos.

O aplicativo .periodicos. permite ao usuário realizar pesquisas no acervo do Portal de Periódicos de maneira facilitada ao utilizar seu *smartphone*. Com o aplicativo .periodicos. você pode:

- Realizar buscas rápidas por assunto, periódico, livro e base;
- Acessar remotamente o Portal de Periódicos via Comunidade Acadêmica Federada (CAFe);
- Navegar em websites referenciados pelos resultados de busca;
- Salvar os artigos em formato PDF na sua biblioteca;
- Buscar e adicionar como favoritos os artigos salvos na biblioteca;
- Criar e editar notas e etiquetas para os artigos;
- Compartilhar notas e armazená-las no Evernote.

Nesta versão, além de buscar e visualizar os conteúdos científicos, você pode salvar os seus preferidos na biblioteca e acessá-los sempre que quiser.

Também é possível criar, editar e compartilhar notas com outros usuários, além de armazená-las em seu Evernote. Isto te ajudará a organizar as informações que julgar importantes.

Por fim, você pode adicionar etiquetas para filtrar e categorizar os artigos.

# **Tela inicial**

- Descobertas: ao acessar a aba Descoberta (final da página principal à esquerda) se terá uma visão geral da página inicial do aplicativo do Portal de Periódicos da CAPES;
- **Parceiros:** esta aba traz uma seleção das publicações de algumas editoras parceiras do Portal;
- Materiais exclusivos para você: fornece mais informações sobre a Comunidade Acadêmica Federada (CAFe);
- **Destaques:** mostra alguns artigos das revistas Science, Nature, National Geographic e Revista Brasileira da Pós-gradução.

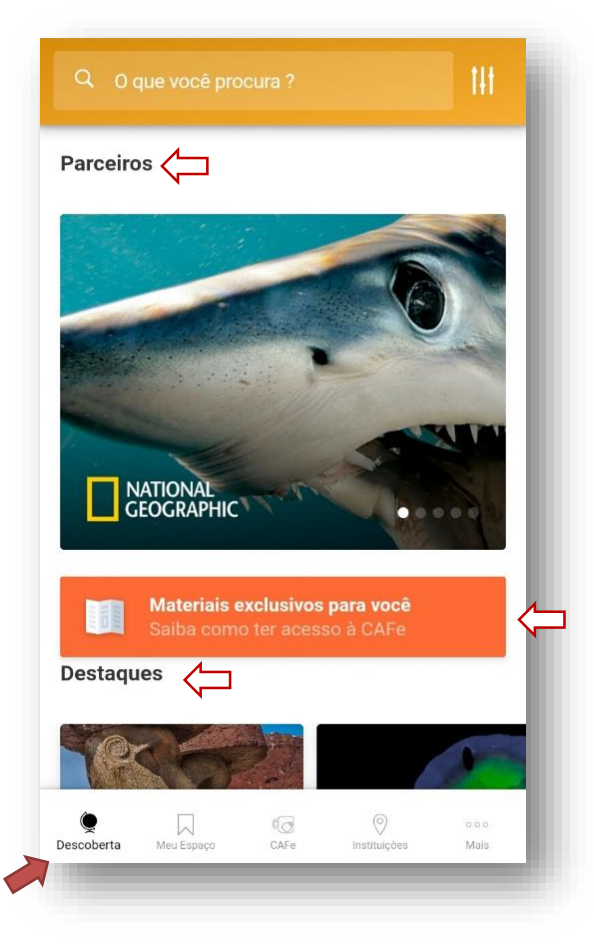

### **Busca básica**

• Na barra de pesquisa **O que você procura?** podem ser feitas buscas por assunto de interesse (com ou sem acento).

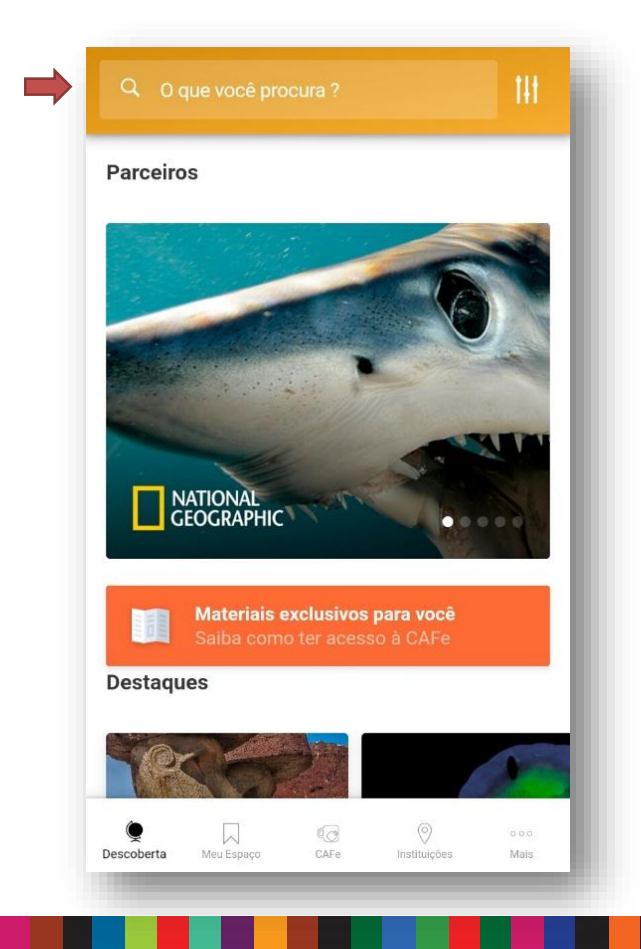

• Na lista de resultados é possível também filtrar os documentos por tipo (periódico, livro e base).

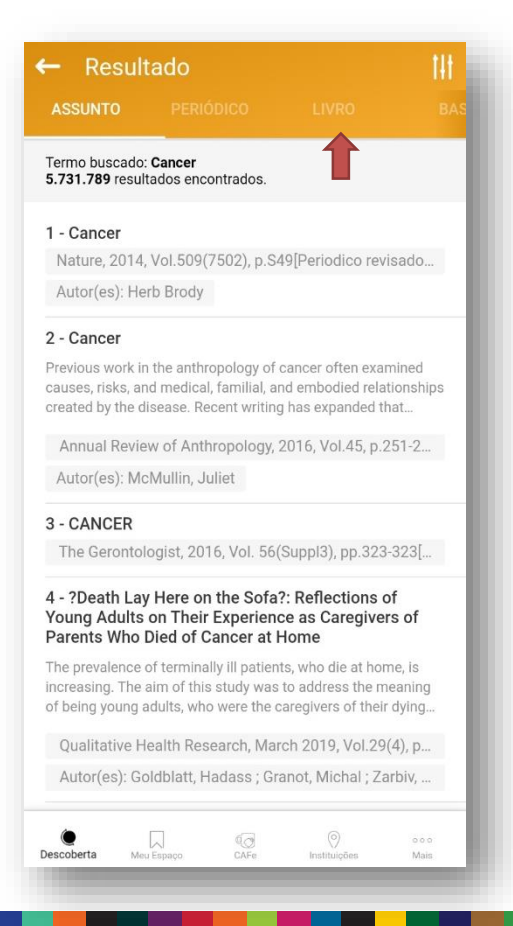

#### Busca avançada

Ainda na página inicial, ao lado de "O que você procura", é possível clicar no **ícone destacado** para filtrar a busca.

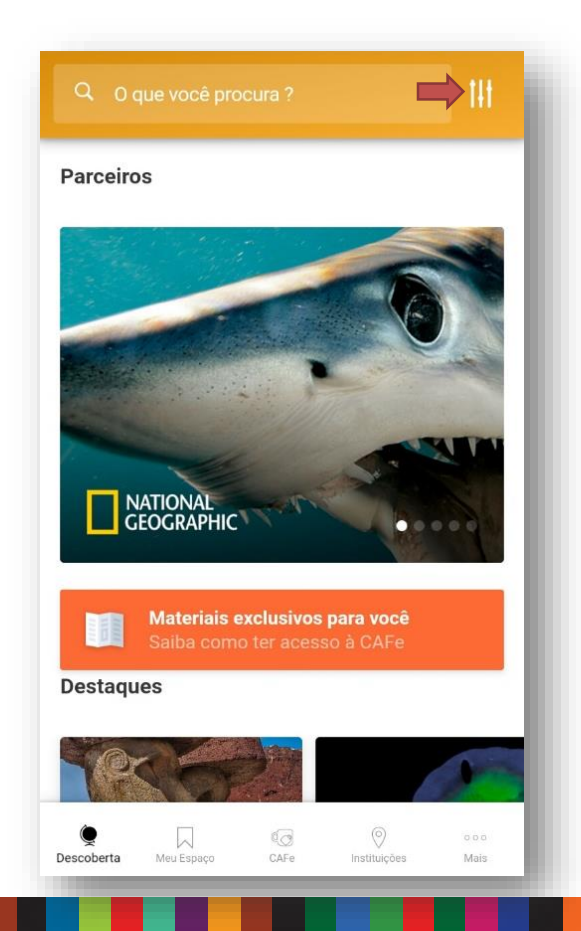

Na busca avançada é possível utilizar **Filtros por tipo** (assunto, base, livros e periódicos). É possível nesta tela também, clicar em "**Expandir Resultados**" e serão apresentados nos resultados de buscas registros que contenham somente a referência do documento.

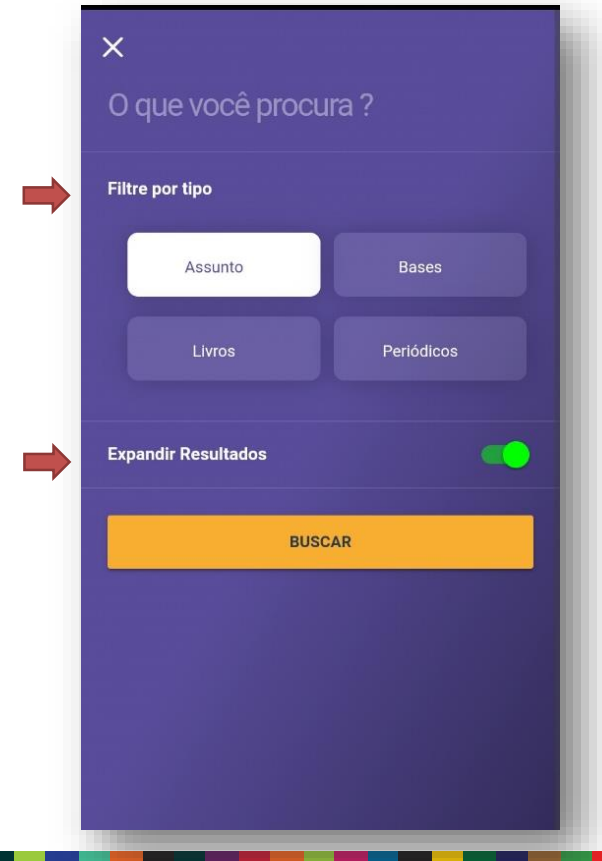

#### Busca avançada

 Na lista de resultados, é possível filtrar ainda mais a pesquisa clicando no ícone que está no canto superior direito;

| Tarma hugar da                                            | 0                                                                       |                                                                                   |                |
|-----------------------------------------------------------|-------------------------------------------------------------------------|-----------------------------------------------------------------------------------|----------------|
| 5.731.789 resul                                           | tados encontrados.                                                      |                                                                                   |                |
| 1 - Cancer                                                |                                                                         |                                                                                   |                |
| Nature, 2014                                              | , Vol.509(7502), p.                                                     | S49[Periodico revisad                                                             | lo             |
| Autor(es): He                                             | rb Brody                                                                |                                                                                   |                |
| 2 - Cancer                                                |                                                                         |                                                                                   |                |
| Previous work ir<br>causes, risks, ar<br>created by the d | n the anthropology o<br>nd medical, familial,<br>lisease. Recent writi  | of cancer often examine<br>and embodied relations<br>ng has expanded that         | ed<br>ships    |
| Annual Revie                                              | w of Anthropology                                                       | y, 2016, Vol.45, p.251-                                                           | 2              |
| Autor(es): Mo                                             | Mullin, Juliet                                                          |                                                                                   |                |
| 3 - CANCER                                                |                                                                         |                                                                                   |                |
| The Geronto                                               | ogist, 2016, Vol. 5                                                     | 6(SuppI3), pp.323-323                                                             | 3[             |
| 4 - ?Death Lay<br>Young Adults<br>Parents Who             | y Here on the Sof<br>on Their Experie<br>Died of Cancer at              | a?: Reflections of<br>nce as Caregivers o<br>t Home                               | f              |
| The prevalence<br>increasing. The<br>of being young a     | of terminally ill patie<br>aim of this study wa<br>adults, who were the | ents, who die at home, is<br>as to address the mean<br>e caregivers of their dyir | s<br>ing<br>ng |
| Qualitative H                                             | ealth Research, M                                                       | arch 2019, Vol.29(4),                                                             | p              |
| Autor(es): Go                                             | oldblatt, Hadass ; G                                                    | Granot, Michal ; Zarbiv                                                           | · ····         |

 Ao clicar no link, serão disponibilizadas mais opções de filtros baseados no resultado da busca. Entre eles estão o filtro por data de publicação, especificidade do assunto, por autor, etc.;

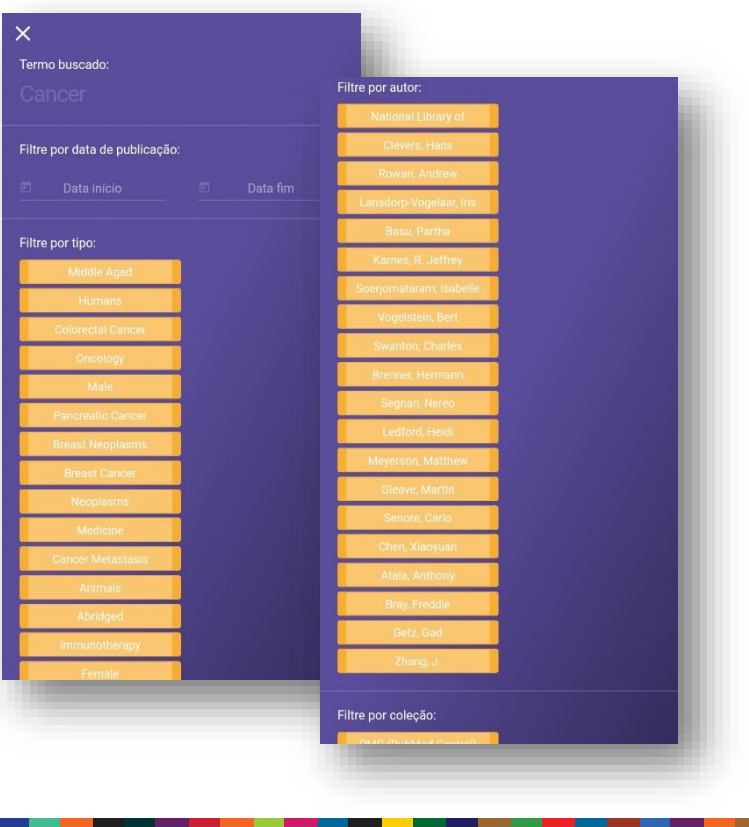

#### Resultados de busca

• Para **acessar os resultados**, clique sobre o título, ele o levará para a página onde está o *link* para o documento.

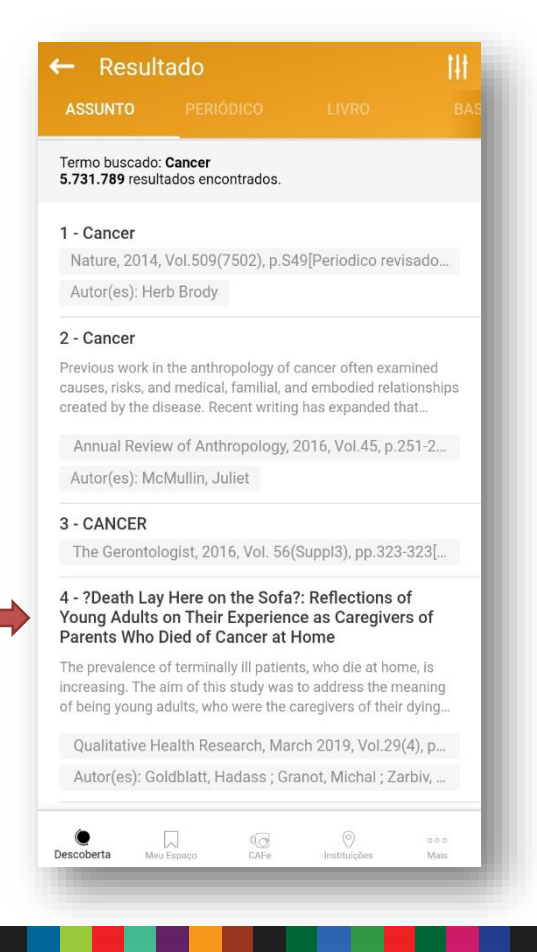

 Se, ao abrir o registro, aparecer a informação "Sem texto completo", significa que não é possível acessar o documento completo por meio do Portal. Porém, é possível visualizar os metadados deste, ou seja, as informações relacionadas à publicação.

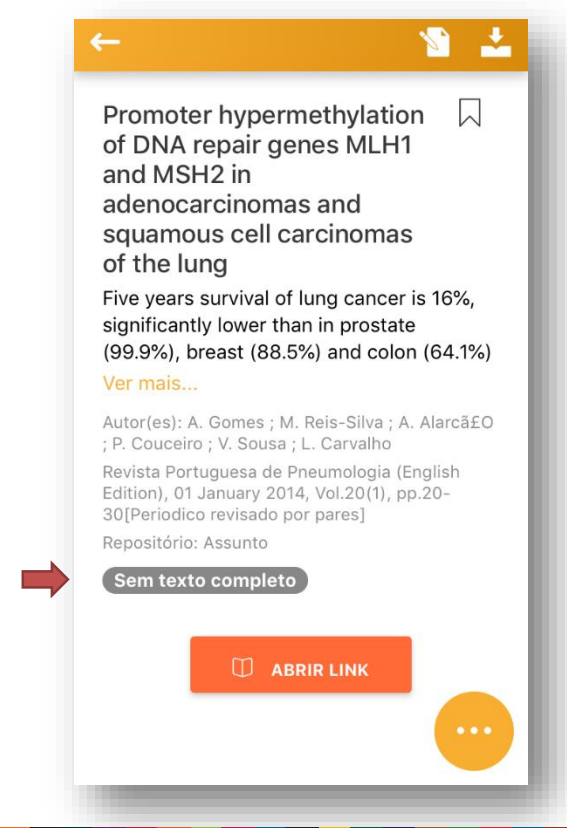

#### Resultados de busca

- Se, ao abrir o registro, aparecer a informação "Texto completo disponível", pressione a opção "Abrir Link" para visualizar a publicação em seu local de origem (página do editor);
- Se desejar guardar/arquivar a pesquisa, deve-se clicar no ícone de "bandeira" no canto superior direito;
- Para retornar à página de pesquisa, clique na seta do canto superior esquerdo.

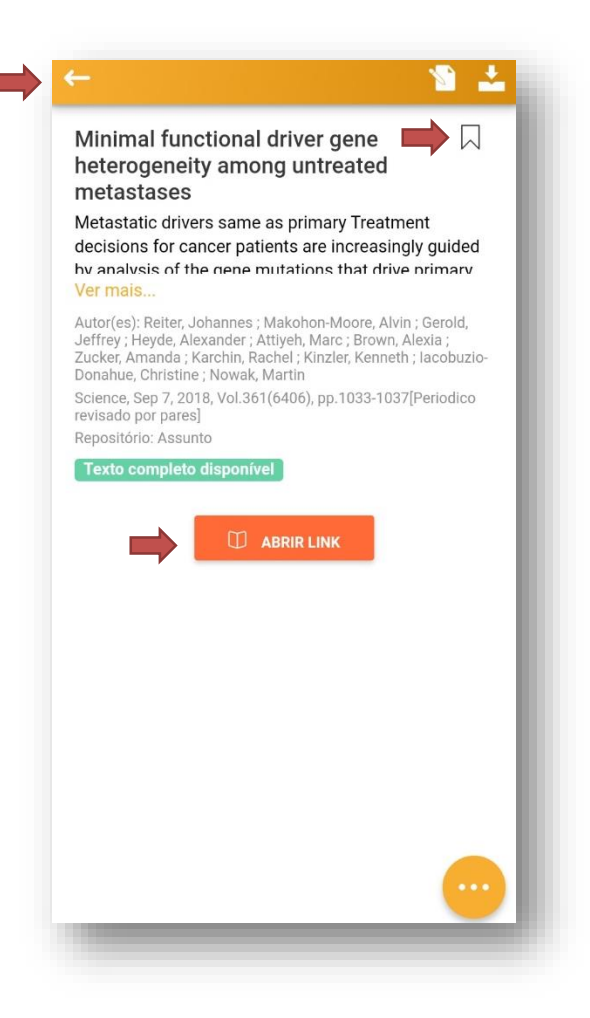

# Meu Espaço

 Voltando à página inicial, no canto inferior esquerdo temos a aba "Meu Espaço", onde estarão os documentos favoritados, os que receberam anotações e os que foram baixados;

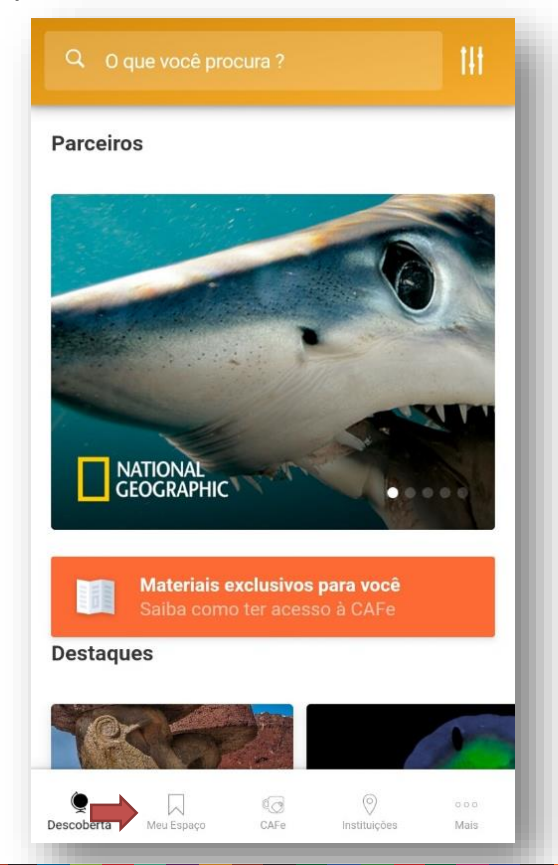

 Na aba Favoritos aparecerão os documentos favoritados nos resultados de busca. Caso deseje excluí-lo dos favoritos, clicar o ícone e desmarcar a bandeira laranja.

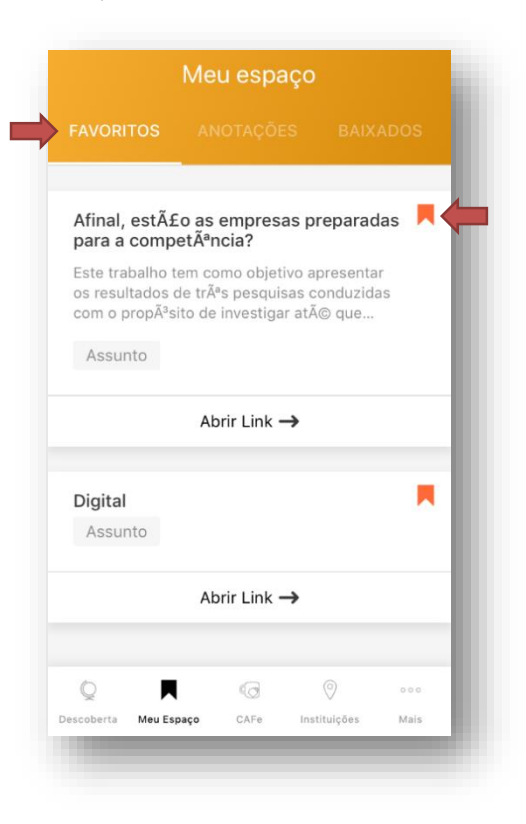

# Meu Espaço

 Ao favoritar um artigo, é possível abrir o registro e inserir anotações;

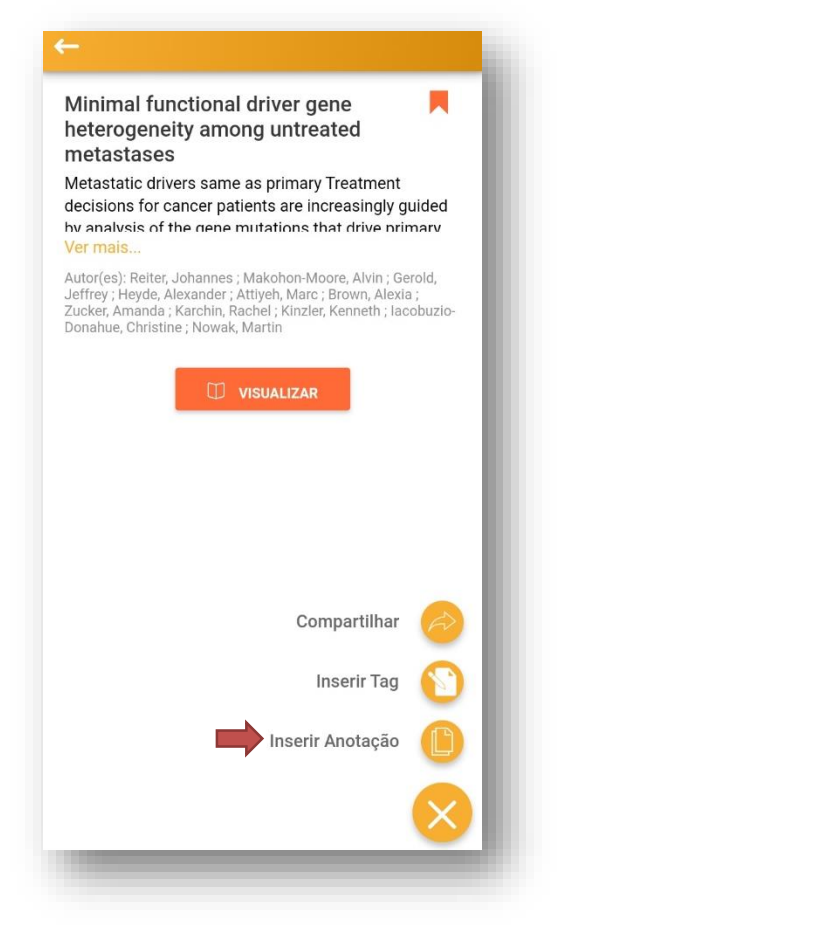

 Todos registros que receberem anotações, serão apresentados ao clicar na aba "Anotações"

|                                                                                        | ANOTAÇÕES                                                                                       |                                                                     |               |
|----------------------------------------------------------------------------------------|-------------------------------------------------------------------------------------------------|---------------------------------------------------------------------|---------------|
| Minimal functio<br>among untreate                                                      | onal driver gene h<br>ed metastases                                                             | eterogeneity                                                        |               |
| Estudar para prov                                                                      | va                                                                                              |                                                                     |               |
| Autor(es): Reiter, J<br>Jeffrey ; Heyde, Ale<br>Zucker, Amanda ; H<br>Iacobuzio-Donahu | lohannes ; Makohon-<br>exander ; Attiyeh, Ma<br>Karchin, Rachel ; Kinz<br>e, Christine ; Nowak, | Moore, Alvin ; G<br>irc ; Brown, Alexi<br>zler, Kenneth ;<br>Martin | erold,<br>a ; |
| Editar 🎦                                                                               | Remover 🗑                                                                                       | Abr                                                                 | ir →          |
|                                                                                        |                                                                                                 |                                                                     |               |
|                                                                                        |                                                                                                 |                                                                     |               |
|                                                                                        |                                                                                                 |                                                                     |               |
|                                                                                        |                                                                                                 |                                                                     |               |
|                                                                                        |                                                                                                 |                                                                     |               |
|                                                                                        |                                                                                                 |                                                                     |               |
|                                                                                        |                                                                                                 |                                                                     |               |
|                                                                                        |                                                                                                 |                                                                     |               |
|                                                                                        |                                                                                                 |                                                                     |               |
|                                                                                        |                                                                                                 |                                                                     |               |
|                                                                                        |                                                                                                 | 0                                                                   |               |

### CAFe

 Voltando à página inicial, no menu inferior temos a aba "CAFe", que possibilita o acesso remoto ao conteúdo assinado do Portal disponível para cada instituição;

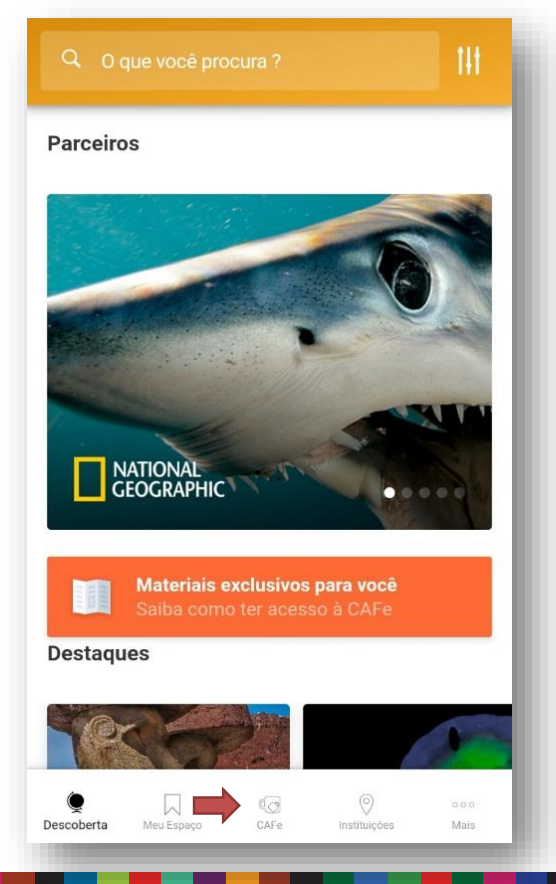

- Clicando em "ENTENDA A CAFe" serão apresentadas informações sobre a Comunidade Acadêmica Federada (CAFe), suas vantagens, como ter acesso e as instituições participantes;
- Clicando em "FAZER LOGIN" será apresentada a lista de instituições participantes;

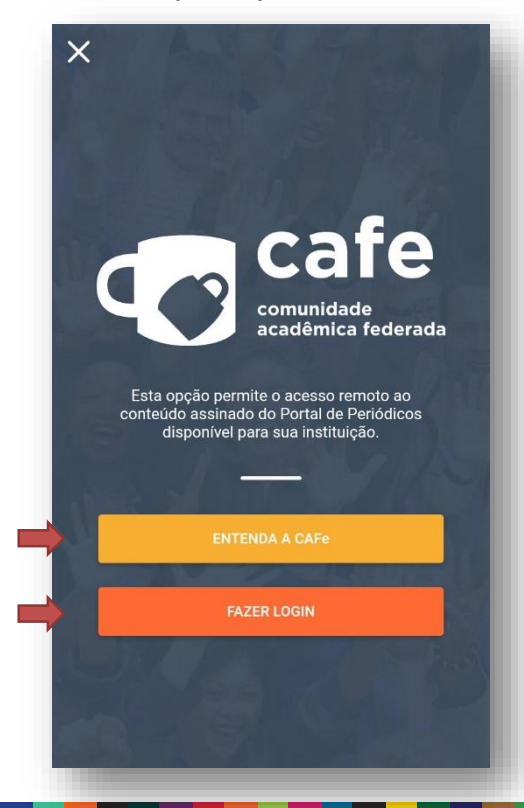

#### CAFe

• Tela apresentada ao clicar em "ENTENDA A CAFe"

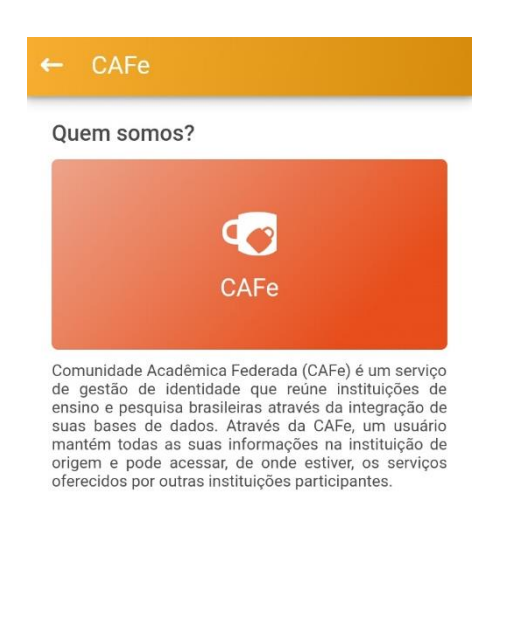

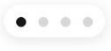

 Tela apresentada ao clicar em "LOGIN". Após selecionar uma instituição, clicar no ícone que se encontra no canto superior direito para acessar a tela de login da CAFe;

| Q Pesquisar                                                                     |               |
|---------------------------------------------------------------------------------|---------------|
| Selecione uma Instituição                                                       |               |
| CAPES<br>COORDENAÇÃO DE APERFEIÇOAMENTO DE PESSOAL DE NÍVEL<br>SUPERIOR         | ۲             |
| CBPF<br>CENTRO BRASILEIRO DE PESQUISAS FÍSICAS                                  | 0             |
| CDTN<br>CENTRO DE DESENVOLVIMENTO DA TECNOLOGIA NUCLEAR                         | 0             |
| CEFET/MG<br>CENTRO FEDERAL DE EDUCAÇÃO TECN. DE MINAS GERAIS                    | 0             |
| C <b>EFET/RJ</b><br>SENTRO FEDERAL DE EDUCAÇÃO TECN. CELSO SUCKOW DA<br>FONSECA | 0             |
| CETEM<br>CENTRO DE TECNOLOGIA MINERAL                                           | 0             |
| CETENE<br>CENTRO DE TECNOLOGIAS ESTRATÉGICAS DO NORDESTE                        | 0             |
| CGEE<br>CENTRO DE GESTÃO E ESTUDOS ESTRATÉGICOS                                 | 0             |
| Descoberta Meu Espaço CAFe Instituições P                                       | o o o<br>Mais |

### Instituições

- Na aba **Instituições** há um mapa que mostra as unidades oficialmente vinculadas no programa;
- Ao clicar em um dos "balões" do mapa será possível acessar a localização e dados informativos sobre as instituições participantes do Portal;

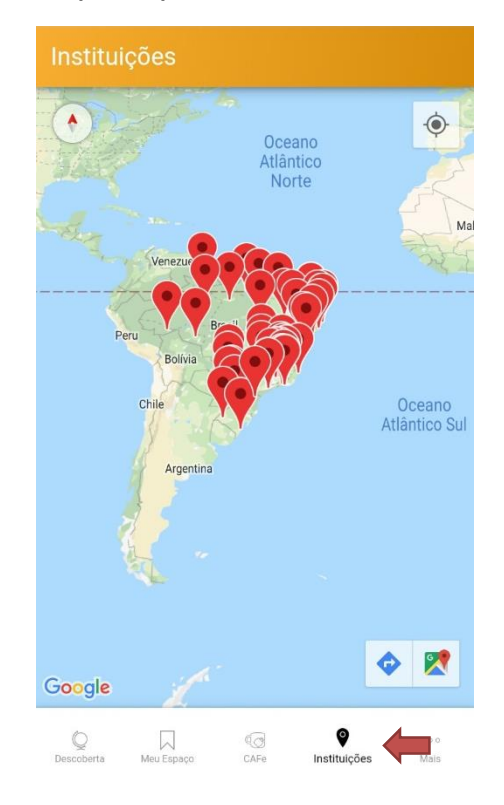

 Ao selecionar uma instituição, pode-se clicar em "Traçar Rota," para visualizar o trajeto ao local via aplicativo de mapas.

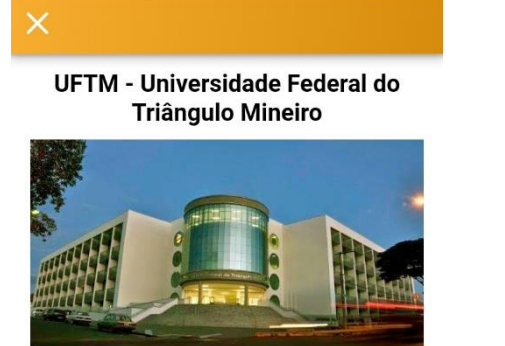

**Endereço:** R. Frei Paulino, 50 - Nossa Sra. da Abadia, Uberaba - MG

Telefone: (34) 3700-6000

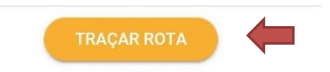

## **Outras opções**

 Na aba "Mais" é possível acessar outras facilidades do aplicativo;

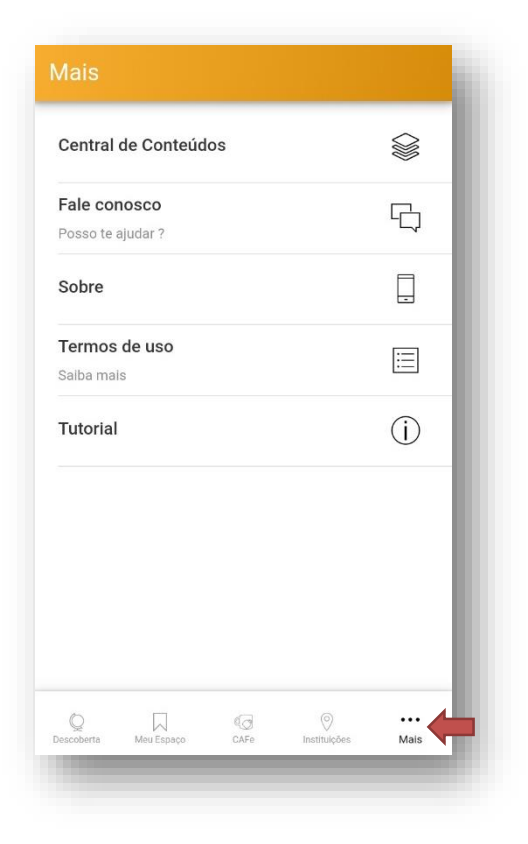

Ao clicar em "**Central de Conteúdos"** é possível ter acesso a materiais de divulgação dos conteúdos disponíveis em diversas mídias;

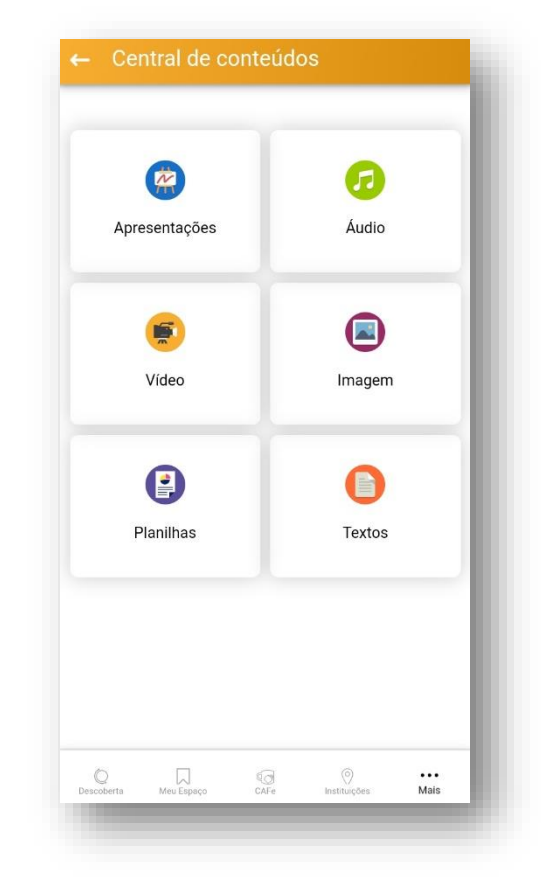

### **Outras opções**

Além da **Central de Conteúdos**, é possível enviar e-mail para a equipe do Portal via "**Fale conosco**", saber mais informações **sobre** o aplicativo, revisitar os **termos de uso** e **tutorial** que aparecem quando este é instalado.

| Central de Conteúdos               |     |
|------------------------------------|-----|
| Fale conosco<br>Posso te ajudar ?  | Ę,  |
| Sobre                              |     |
| <b>Termos de uso</b><br>Saiba mais |     |
| Tutorial                           | í   |
|                                    |     |
|                                    | ··· |

#### Estamos à disposição para mais informações!

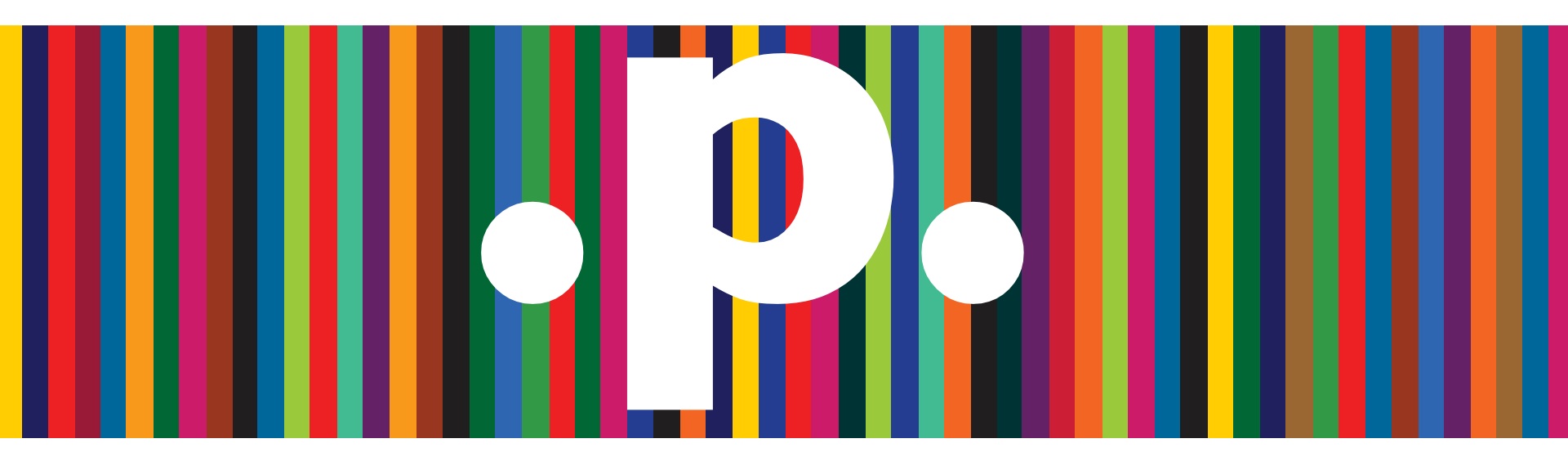

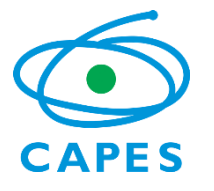

periodicos@capes.gov.br treinamento.periodicos@capes.gov.br

.Obrigado.